## FirstNet - Deceased Patient Workflow

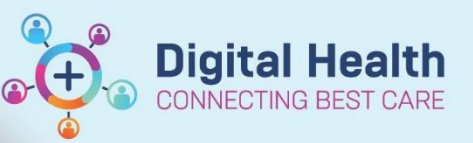

Digital Health Quick Reference Guide

## This Quick Reference Guide will explain how to:

Complete the medical component of the deceased patient documentation. Complete the nursing component of the deceased patient documentation.

Triggering the workflows is completed by ordering the Patient Died in ED disposition in LaunchPoint from the Context menu (right-click) or in the patient file via ED Quick Orders page. This can be completed by anyone.

|            | ED Re-Triage              |       | Disposition Orders            | - |
|------------|---------------------------|-------|-------------------------------|---|
| E          | Attach Prearrival         |       |                               |   |
| · F        | ED Ready for Discharge    |       | ED Ready for Discharge        |   |
| IRK        | Admit<br>ED RAZ Commenced |       | ED Bed Request to SSU/BAU/HUB |   |
| r F        |                           |       | ED Bed Request to Wards       |   |
| ootscray S | Patient Died in ED        | _ [ [ | Patient Died in ED            |   |

## **Medical Workflow**

1. Ordering the Patient Died in ED disposition changes the patient's status and drops a task alert into the Physician Task column.

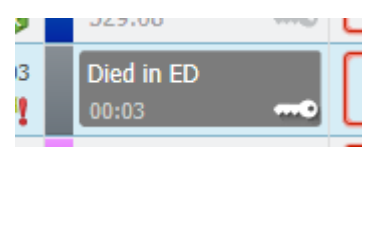

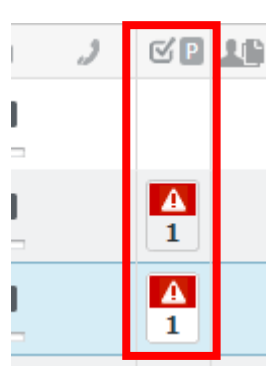

2. Click on the task alert to open the tasks and click on "Document" to open the ED Deceased Patient Powerform.

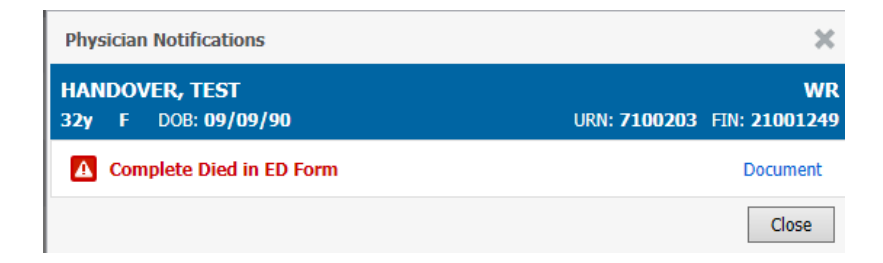

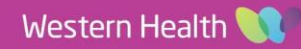

**Digital Health** 

3. Fill in the Powerform and click on the green tick to submit the form.

| ED Deceased Patient - HANDOVER, TEST                          |                                     |                               |  |  |
|---------------------------------------------------------------|-------------------------------------|-------------------------------|--|--|
| 🗸 🖬 🛇   🕱 👩 🛧 🔸   📾 📰 🗎                                       |                                     |                               |  |  |
| *Performed on: 30/06/2023                                     |                                     |                               |  |  |
| Medical Documer                                               | Medical Documentation               |                               |  |  |
| See Death of a Patient Procedure: Policies                    | and Procedures - Death of a Patient | <u></u>                       |  |  |
| Name of Medical Officer confirming death: Date/Time of Death: |                                     |                               |  |  |
| Palpable carotid pulse:                                       | Heart sounds (2 mins):              | Breath sounds (2 mins):       |  |  |
| Absent O Present                                              | O Absent O Present                  | O Absent O Present            |  |  |
| Fixed (non responsive) and dilated pupils:                    | Response to centralised stimulus:   | Response to painful stimulus: |  |  |
| O Present O Absent                                            | O Absent O Present                  | O Absent O Present            |  |  |

Handy Hint – Right clicking in certain areas and selecting reference text will open external links to the Coroners forms and Births, Deaths and Marriages for death certificates

| Caraparia Casa Datailar                                                                |                                                                                        |                                                                                          | Reference                                                                                         |
|----------------------------------------------------------------------------------------|----------------------------------------------------------------------------------------|------------------------------------------------------------------------------------------|---------------------------------------------------------------------------------------------------|
| Coroner's case Details:                                                                | Reference                                                                              | Births and Deaths Certifcate Vi                                                          | MELDNI Y-Death Certificate Completed                                                              |
| Right-click here and select<br>"Reference Text" to view<br>Coroner's Court contact and | Reference Test Coronal's Case Information                                              |                                                                                          | CarePlan information Chart guide                                                                  |
| information                                                                            | Coroners Case Contact Details:<br>1300 309 519 🗟<br>Coroners E-Medical Deposition Form | Right-click here and select<br>"Reference Text" to view births<br>and deaths information | Medical Practitioners   Births, Deaths and Ma<br>https://www.bdm.vic.gov.au/medical-practitioners |
|                                                                                        | Coroners Statement of Identification                                                   |                                                                                          |                                                                                                   |

Handy Hint – To reopen an incomplete form, navigate to the Documentation section of the Table of Contents, click on the form and select Modify.

| Patient Information        | 🖶 Add 👻 📑 Sign 🔳 🙈 Forward 📑 Modify 📄 🗌         |  |  |
|----------------------------|-------------------------------------------------|--|--|
| ED Doctor View             | List                                            |  |  |
| Oncology/Haematology View  |                                                 |  |  |
| Results Review             | Display : All  V Advanced Filters               |  |  |
| Orders and Referrals + Add |                                                 |  |  |
| MAR                        | Service Date/Ti Subject Type                    |  |  |
| MAR Summary                | 50/00/E0E5 THISTING CO DECENSED FUTURE ED DECEN |  |  |
| Medication List + Add      |                                                 |  |  |
| Documentation + Add        |                                                 |  |  |
| Continuous Notes           |                                                 |  |  |

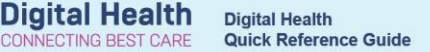

## **Nursing workflow**

1. Ordering the Patient Died in ED disposition order drops the **Patient Died in ED** task into the Nursing Activities column.

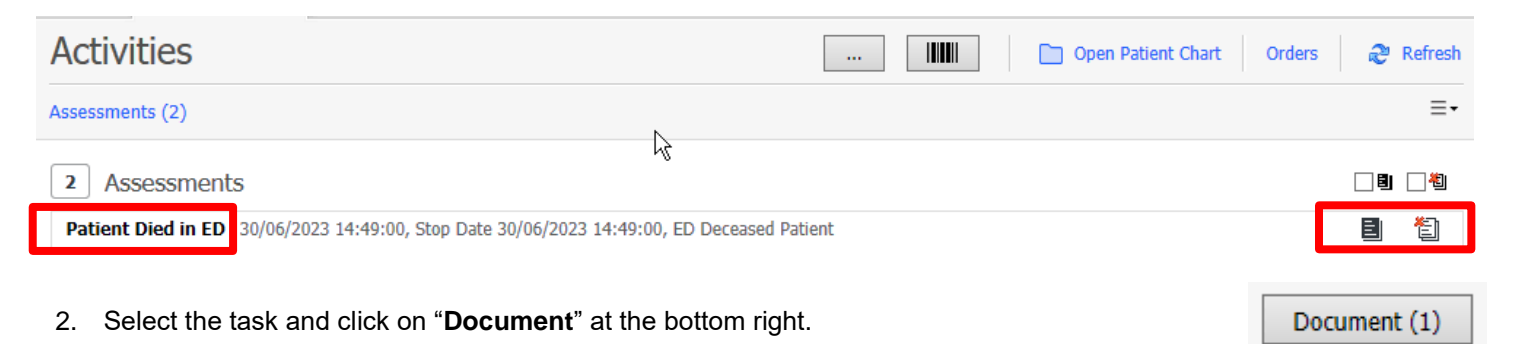

This will be open the ED Deceased Patient iView band. Fill in all fields and sign, ignoring those fields those marked
 \*MO ONLY. These fields will be filled in by the Medical Officer by completing in the deceased patient PowerForm.

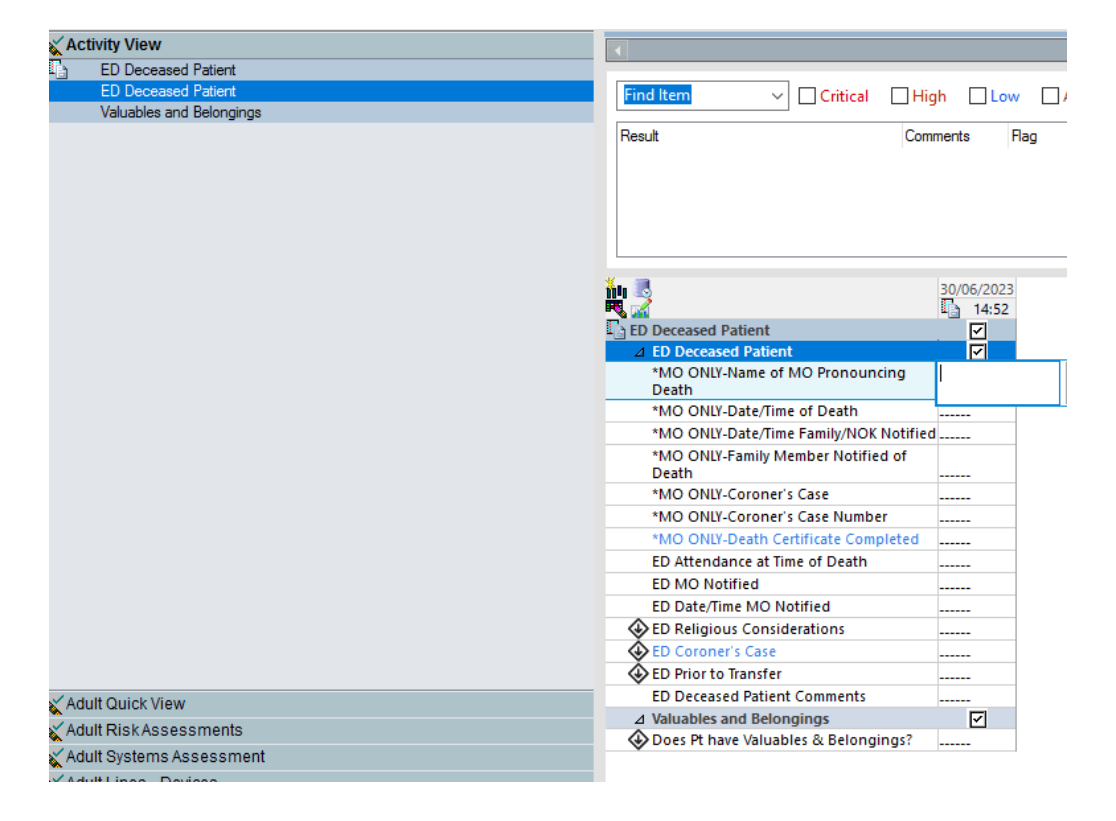

4. As you complete the fields with , more fields will appear based on these responses. For example, answering **yes** to **ED Coroner's Case** will add the below questions to iView. (Crooners VS Non-Coroner's documentation)

| ED Preparation of Body 🐨 oners       | $\diamond$                            |
|--------------------------------------|---------------------------------------|
| ED Coroners Patient ID Interventions | ED Coroners Patient ID Interventions  |
| ED Coroners Positioning of Patient   | ID bands remain in place              |
| ED Coroners Lines and Devices        | 2nd ID band placed                    |
| ED Coroners Patient Care             | ID labels attached to wrist and ankle |

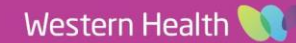